## MCAP Guide to Importing Classes into Pearson Access

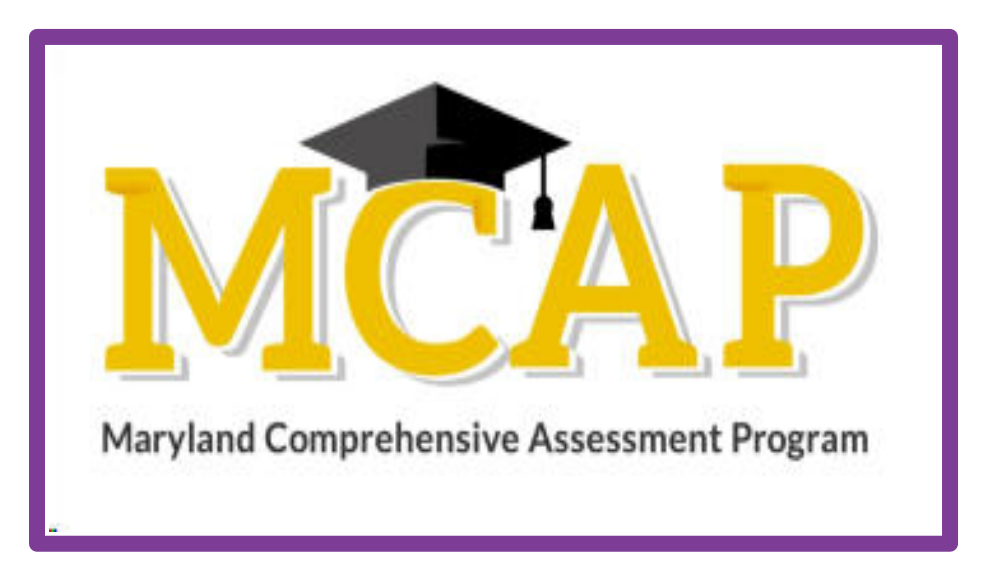

## Version 1.2

ELA/L, Mathematics, MISA, and Social Studies

Guide to Importing Classes

## **Document Revisions**

| Revision Date | Version | Description           |
|---------------|---------|-----------------------|
| 10/03/2022    | 1.1     | Initial Version       |
| 9/19/2023     | 1.2     | Updated Customer Code |

If assistance is needed, contact the Customer Support Center at **888-639-0690** or visit **support.mdassessments.com** and select **Support.** 

Copyright 2022-2023, Pearson

| Column | Field Name (CSV Header)                              | Required<br>Y/N | Field<br>Length | Field Definitions                                                                                                    | Valid Values                              | Updateable |
|--------|------------------------------------------------------|-----------------|-----------------|----------------------------------------------------------------------------------------------------|-------------------------------------------|------------|
| A      | Update Indicator<br>(updateIndicator)                | Y               | 1               | Identifies rows to be added or<br>updated. If this value is not provided,<br>the record will fail to load.                                                                                                    | I = Insert<br>U = Update<br>D = Delete    | Y          |
| В      | Customer Code                                        | Y               | 255             | Pearson created unique ID to identify project.                                                                                                    | MARYLAND23-24<br>Must be in uppercase     | Ν          |
| С      | Organization Code<br>UI Display Name: School<br>Code | Y               | 50              | Must be an active school that the<br>student or teacher is assigned to in<br>the student or user file.<br>Must match to the org code provided<br>in the student file or record will error.                       | Numeric 0-9                               | Ν          |
| D      | Class ID                                             | Y               | 50              | Unique ID for the class. This must<br>be unique for the school.<br>Each time a new, unique, class id is<br>received we will add a new class. If<br>a new value is provided, PA will<br>assume it is a new class. | Alphanumeric<br>Special Characters        | Ν          |
| E      | Class Name                                           | Y               | 255             | Name of the Class.                                                                                                    | Alphanumeric<br>Special Characters        | Y          |
| F      | Class Grade                                          | N               | 2               | Grade of class.<br>Allows for single digits (3,4,5), PA will<br>translate to two digits.                                                                                                    | 03, 04, 05, 06, 07, 08, 09,<br>10, 11, 12 | Y          |
| G      | Class Subject                                        | N               | 255             | Subject of class.                                                                                                    | Alphanumeric<br>Special Characters        | Y          |

| Column | Field Name (CSV Header)                      | Required | Field  | Field Definitions                                                                                                    | Valid Values                                                                                                    | Updateable |
|--------|----------------------------------------------|----------|--------|----------------------------------------------------------------------------------------------------|----------------------------------------------------------------------------------------------------|------------|
|        |                                              | Y/N      | Length |                                                                                                    |                                                                                                    |            |
| Н      | Role                                         | Y        | 255    | Teacher role and above can be<br>assigned to a class. This role must<br>match the role of the user in the file.<br>If a student or a teacher is associated<br>to multiple classes, a separate row for<br>each class is required.                                                                                                    | Teacher<br>Test Coordinator<br>Administrator<br>Student                                                                                                    | Y          |
| 1      | ID                                           | Y        | 255    | Unique ID for the student or teacher:<br>Student ID for students must match<br>to the student ID provided in the<br>student file or record will error<br>Email for teachers<br>This must be unique, so if there is a<br>new value PA will assume it is a new<br>student or teacher.<br>A class can be created with either a<br>single student or teacher. Only one is<br>required and teachers can be added<br>later. A teacher only has access to<br>student details for students in their<br>class, so a teacher without a class will<br>have limited information. | Student – Numeric<br>Teacher – Before the @: A-Z,<br>a-z, 0-9, ., _, %, +, `, ~, /, #, \$,<br>!, &, ', *, =, ?, ^, {,  , }, -<br>After the @: A-Z, a-z, 0-9 . –<br>After the last period: (.), 2-4<br>in length A-Z, a-z | N          |
| J      | Course ID<br>UI Display Name: Course<br>Code | N        | 255    | Unique ID for the course                                                                                                    | Alphanumeric<br>Special Characters                                                                                                    | N          |